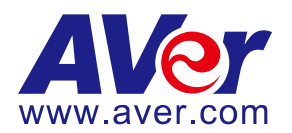

# AVer PTZ 310/330 and TR3xx/TR3xxV2 Camera Integration

# used with Open Broadcaster Software (OBS)

## (February 2022)

## Steps to integrate the Aver PTZ310, PTZ330 and TR3xx, TR3xxV2 Cameras into the OBS Studio Software

**OBS** offers different options for video recording and live streaming, real time video/audio capturing, and mixing.

**AVer** has high quality image Cameras (PTZ330 / TR530 / TR3xx/TR3xxV2) that will integrate with these workflows for peak performance and ease of use. We will show the configuration process for these cameras and the OBS Studio Software. There are some pre-requisites for this to happen, see below.

- Chrome Browser, version 79.0.3945.xxx and later.
- OBS 24.0.3 (64 bit) Software for Windows, roughly 73MB in size.
- (https://obsproject.com/download).

|                                      | LIILOLO LIJO I INI | Application |           |
|--------------------------------------|--------------------|-------------|-----------|
| OBS-Studio-24.0.3-Full-Installer-x64 | 2/6/2020 6:12 PM   | Application | 73,213 KB |
| <b>—</b> <u> </u>                    |                    |             |           |

- Windows 10 Pro OS used in this setup.
- 1. If OBS software is not installed, install, and follow the prompts.
- 2. There are 3 main ways to integrate the AVer camera with OBS, they are:
  - 1. USB Connection
  - 2. Real Time Streaming Protocol (RTSP)
  - 3. Streaming Output

## AVer PTZ310/330 Camera Setup

The AVer PTZ310/330(N) and TR3xx/TR3xxV2 cameras have various video output capabilities; here is a brief overview of each.

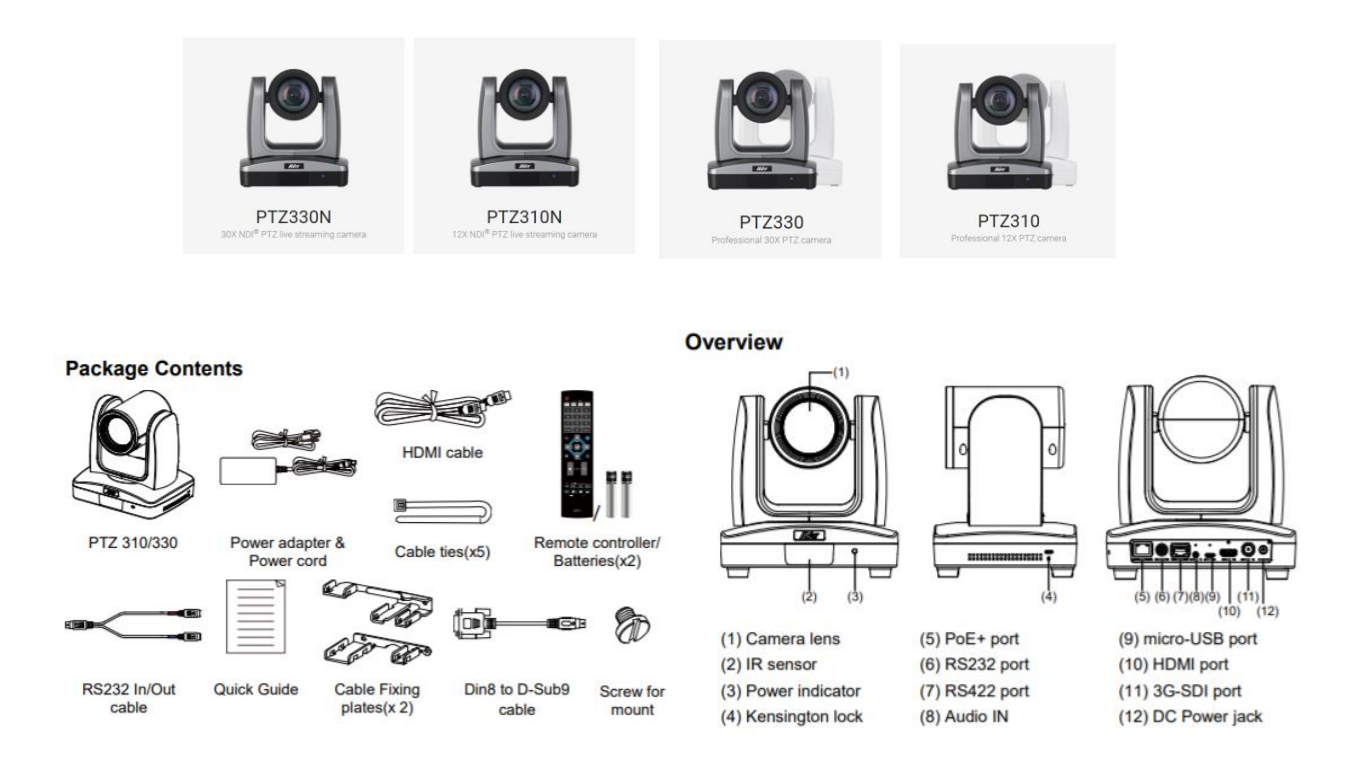

#### **USB Connection**:

Connect the AVer PTZ310/330 Camera to a USB port on the PC using the USB to Micro-USB
 cable and verify that Windows does see the device in the "Device Manager" window.

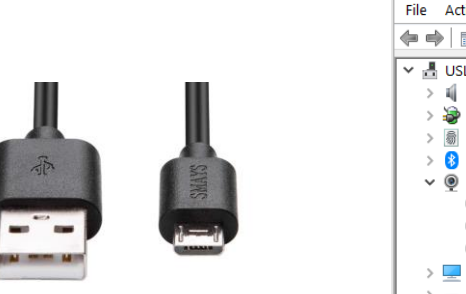

| 📩 Device Manager             |
|------------------------------|
| File Action View Help        |
|                              |
| ✓                            |
| > 🖷 Audio inputs and outputs |
| > 😺 Batteries                |
| > 🗑 Biometric devices        |
| > 🚯 Bluetooth                |
| ✓                            |
| HP HD Camera                 |
| HP IR Camera                 |
| PTZ330                       |
| > 💻 Computer                 |
| > 👝 Disk drives              |
|                              |

#### AVer PTZ310/330 Camera Setup (continued)

2. Next, open the OBS software and go to the "Sources" display. Select the "+" to add a source, and then select "Video Capture Device".

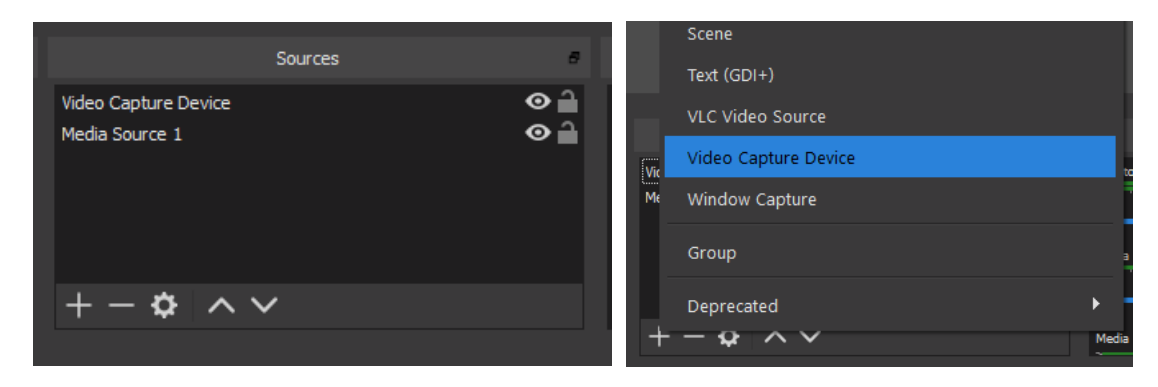

3. You should now see the following dialog box, give the Video Source a name and then select "OK".

| S Create/Select Source | ×      | S Create/Select Source | ×         |
|------------------------|--------|------------------------|-----------|
| • Create new           |        | • Create new           |           |
| Video Capture Device 2 |        | ÞтZ330                 |           |
| Add Existing           |        | Add Existing           |           |
| Video Capture Device   |        | Video Capture Device   |           |
| Make source visible    | Cancel | Make source visible    | OK Cancel |

4. Next, you should now be seeing the following window to select the PTZ330 as a device.

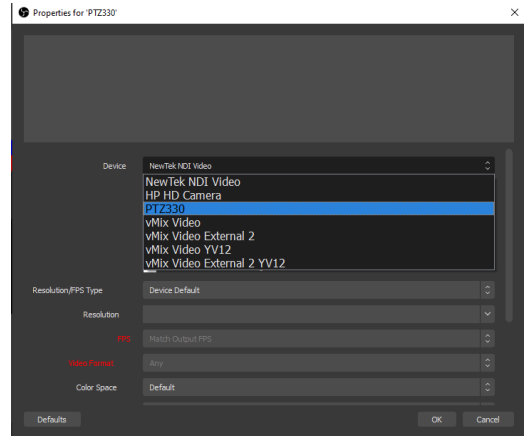

 At this point you should have active PTZ330 Camera video. Selecting "Configure Video", will give you some basic controls for Video Processing (Brightness/Contrast/Sat/Sharpness) and Camera Control (Pan/Tilt/Zoom).

#### AVer PTZ310/330 Camera USB Setup (continued)

|      |                             | Properties                  |                                                            |      |      |
|------|-----------------------------|-----------------------------|------------------------------------------------------------|------|------|
|      |                             | Video Proc Amp Camera Contr | lo                                                         |      |      |
|      |                             |                             |                                                            |      | Auto |
|      |                             | Brightness —                |                                                            | 5    | Г    |
|      |                             | Contrast —                  |                                                            | 2    |      |
|      | Configure video             | Hue J                       |                                                            |      | Γ    |
|      | Configure Crossbar          | Saturation                  |                                                            | 5    |      |
|      | Deactivate when not showing | Sharpness —                 |                                                            | 2    | Г    |
|      |                             | Gamma I                     |                                                            |      | Г    |
| tion |                             | White Balance               |                                                            | 4192 |      |
|      |                             | Backlight Comp              |                                                            | 0    |      |
|      |                             | Gain 🚽                      |                                                            |      |      |
| ace  |                             | ColorEnable 🔽               | <ul> <li>PowerLine Frequency<br/>(Anti Flicker)</li> </ul> |      | •    |
| ige  |                             |                             |                                                            |      |      |

- 6. Once you have setup accordingly, select "OK", then "OK" again to exit the window.
- 7. You will be brought back to the OBS Main page; you should now see Camera video as the PTZ330 USB Source.

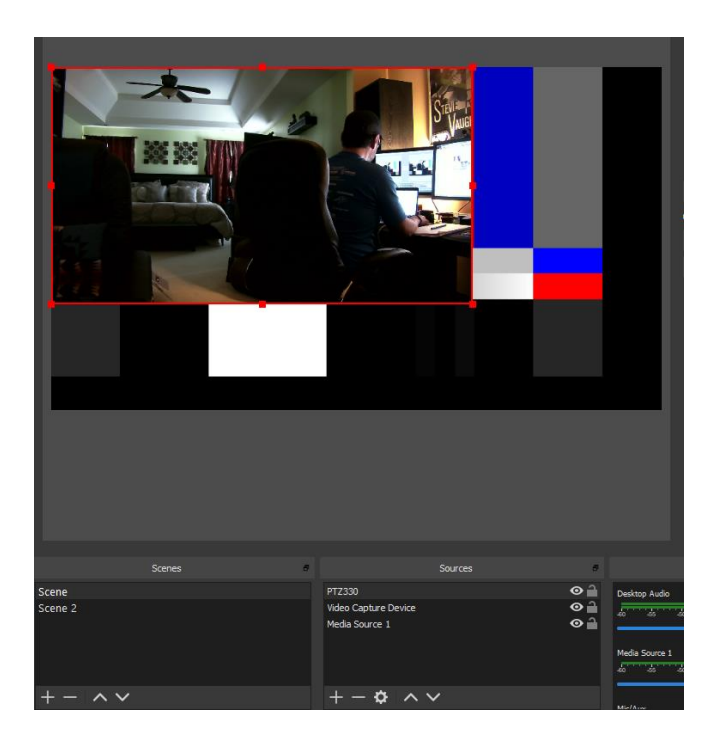

#### Recording

1. To begin recording the Program out of the OBS software, press the "Start Recording" selection under the "Controls" header.

| Controls 8      | Controls B      |
|-----------------|-----------------|
| Start Streaming | Start Streaming |
| Start Recording | Stop Recording  |
| Studio Mode     | Studio Mode     |
| Settings        | Settings        |
| Exit            | Exit            |
|                 |                 |

 To end the recording, select "Stop Recording", by default the video will be recorded to the "Videos" folder of the Windows User logged in.

 To change the "default" settings, select "Settings" under the "Controls" header, you should see the following window appear. This is where you can change the Recording Path, Recording Format, and Streaming Properties.

| 6 | lettings          |                       |                                  | ×          |
|---|-------------------|-----------------------|----------------------------------|------------|
| ł | General           | Output Mode           | Simple                           |            |
| " | <b>A')</b> Stream | Streaming             |                                  |            |
| C | Output            | Video Bitrate         | 2500 Kbps                        | $\Diamond$ |
|   | ) Austin          | Encoder               | Software (x264)                  | 0          |
|   | // Audio          | Audio Bitrate         | 160<br>                          | \$         |
| Ļ | Video             |                       | Enable Advanced Encoder Settings |            |
| Ē | Hotkeys           |                       |                                  |            |
| ો | Advanced          | Recording             |                                  |            |
| 1 | Narancea          | Recording Path        | C:\Users\v002712\videos Browse   |            |
|   |                   |                       | Generate File Name without Space |            |
|   |                   | Recording Quality     | Same as stream                   |            |
|   |                   | Recording Format      |                                  |            |
|   |                   | Custom Muxer Settings |                                  |            |
|   |                   |                       | Enable Replay Buffer             |            |
|   |                   |                       |                                  |            |
|   |                   |                       |                                  |            |
|   |                   |                       |                                  | l l        |
|   |                   |                       |                                  | l l        |
|   |                   |                       |                                  |            |
|   |                   |                       |                                  | Apply V    |
|   |                   |                       |                                  | — у        |

#### **RTSP Input to the OBS system**

 Connect the PTZ310/330 camera via Network RJ45 connection; verify IP address of Camera to connect via Web browser. Locate the remote, select the "Menu" icon on the remote and navigate to the "Network->DHCP->" setting, verify it is set to DHCP "On" to grab an available IP address. If you are reserving IP addresses, verify it is set to "OFF" and that the correct IP address has been set.

| Go to <b>Network &gt; DHCP &gt; On</b> . |  |
|------------------------------------------|--|
|                                          |  |

| Camera<br>Video Outout |           |    |     |  |
|------------------------|-----------|----|-----|--|
| Network                | DHCP      | On | Off |  |
| Advanced Setting       | Static IP |    | On  |  |
| System                 |           |    |     |  |

After turning DHCP on, go to **System > Information** to view the IP address.

| Camera<br>Video Output      |                 |         |            |                   |
|-----------------------------|-----------------|---------|------------|-------------------|
| Network<br>Advanced Setting |                 |         |            |                   |
| System                      | Camera Selector |         |            |                   |
|                             | Status OSD      |         |            |                   |
|                             | Language        | English |            |                   |
|                             | Information     |         | Model Name | PTZ310            |
|                             | Factory Default |         | Version    | 0.0.0000.32       |
|                             |                 |         | IP Address | 192.168.0.100     |
|                             |                 |         | MAC        | 50:33:8b:9a:94:38 |

2. Once you have the IP address setup, type the IP address in your Chrome browser (Setup on same subnet) and you should now see the login to the PTZ330 camera shown below.

| Sign in                      |                                            |   |         |        |
|------------------------------|--------------------------------------------|---|---------|--------|
| http://192.10<br>Your connec | 58.0.106<br>tion to this site is not priva | e |         |        |
| Username                     | 1                                          |   |         |        |
| Password                     |                                            |   |         |        |
|                              |                                            |   | Sign in | Cancel |

3. The default Username/Password is "admin / admin".

\*Note: If this is the first time accessing the PTZ310/330 camera via the Web login it will ask you to change the Username/Password. Please write down the new credentials.

4. Next, you should now see the main login screen with a "Live View" of the PTZ Camera.

| <b>AV</b> er      |                | 10            |
|-------------------|----------------|---------------|
| O Live View       |                |               |
| Camera Settings   |                | E Contraction |
| Video & Audio     |                |               |
| Hetwork           |                |               |
| Advanced Settings |                |               |
| -v- System        | Camera Control | Preset        |
|                   |                | A AF          |

 Next, after selecting the Video & Audio setting, verify that you have either "Stream Only" or "USB + Streaming" selected. Select your Stream Video Output, Bitrate, and Framerate.

Video Mode AVer Stream Only O USB + Streaming USB Only Live View tream Video Outpu Camera Settings 1Mbps 1280x720 Video & Audio I-VOP Interval (S) Rate Control Retwork O VBR O CBR 15 1 0 Advanced Settings Audio Volume Audio Input Type -∧-- System O MIC In Line In 0 Encoding Type Sampling Rate o AAC G.711 16K

**\*Note:** Some servers require a minimum bitrate of 2.5Mbps for their environment.

| Video Standard-> | Stream Only<br>(Various) | USB Only<br>(Various) | USB + Streaming<br>(Various) | NDI<br>(1080p/60) |
|------------------|--------------------------|-----------------------|------------------------------|-------------------|
| SDI Output       | ×                        | $\checkmark$          | $\checkmark$                 | ✓                 |
| HDMI Output      | ×                        | ✓                     | $\checkmark$                 | ✓                 |
| USB Output       | x                        | ✓                     | $\checkmark$                 | x                 |
| RTSP Output      | $\checkmark$             | x                     | $\checkmark$                 | ✓                 |

6. Next, select the *Network* setting, set the *RTSP Security* to either "On" or "Off" depending on you want encryption when using RTSP.

| <b>AV</b> er      | DHCP                        |         |
|-------------------|-----------------------------|---------|
| O Live View       | On Off IP Netmask           |         |
| Camera Settings   | 192.168.0.106 255.255.255.0 |         |
| Video & Audio     | Gateway DNS                 |         |
| 器 Network         | 192,168.0.1                 | Confirm |
| Advanced Settings | RTMP Settings RTSP Security |         |
| -v/- System       | Server URL On Ort           |         |
|                   | Start Stream STOP           |         |

**\*Note:** Once streaming has started do not change the Stream Video Output on the fly, you will need to "Stop" streaming, change the Stream Video Output, then "Start" the stream again.

7. Next, go back to the OBS software and select the "+" sign under the "Sources" header, and then select "Media Source".

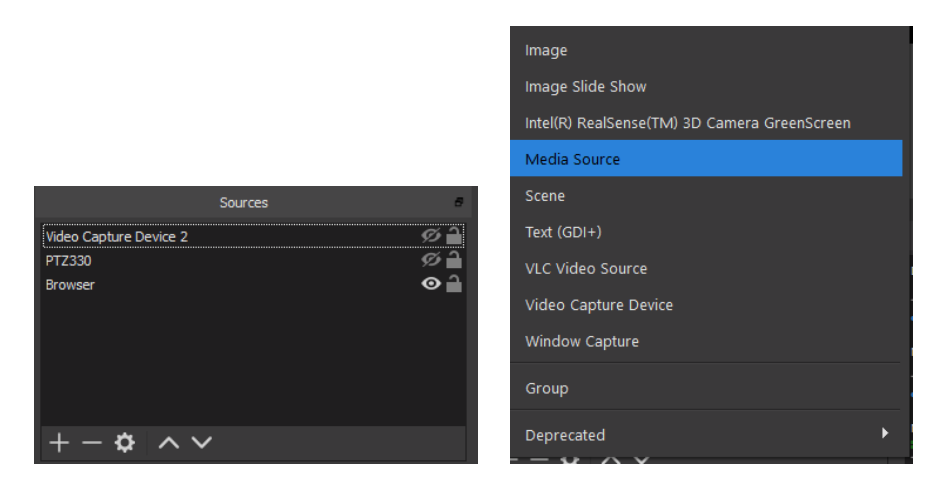

8. Next, select "*Create new*", and give it a name, i.e., "RTSP PTZ330", then select "OK". After selecting "OK", you should see the name given populate into the "Sources" display.

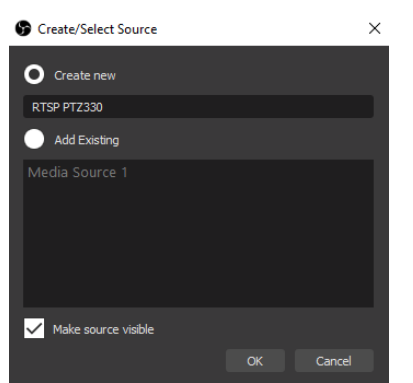

9. Next, *de-select* any of the boxes that are enabled/selected by default, you should now see the following.

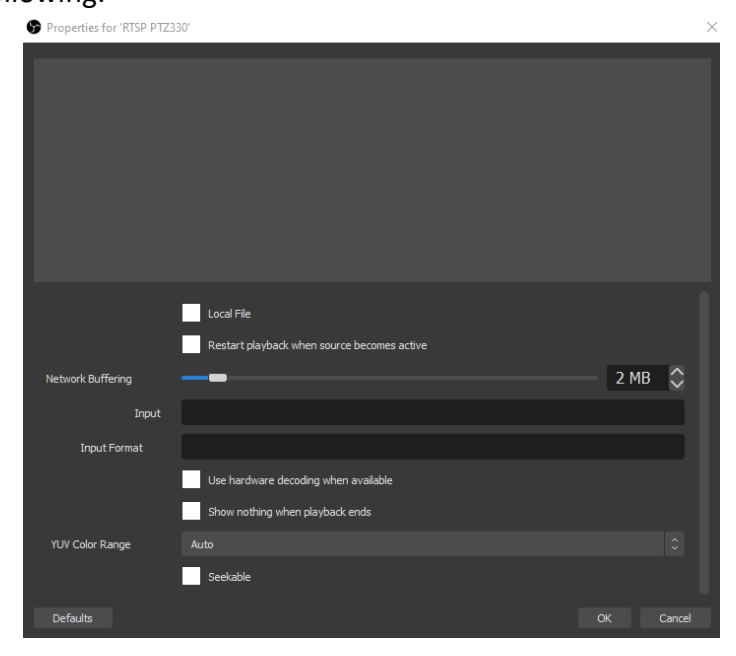

10. Next, in the "Input" field, type in the following syntax for the PTZ310/330 RTSP feed, "rtsp://Camera IP:554/live\_st1", where Camera IP is the actual IP address of the

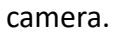

| 6 | Properties for 'RTSP | PTZ330'                                                                 | × |
|---|----------------------|-------------------------------------------------------------------------|---|
|   |                      |                                                                         |   |
|   | Network Buffering    | Local File Restart playback when source becomes active 2 MB             |   |
|   | In                   | out rtsp://199466967_9:554/live_st1                                     |   |
|   | Input Format         |                                                                         |   |
|   |                      | Use hardware decoding when available<br>Show nothing when playback ends |   |
|   | YUV Color Range      |                                                                         |   |
|   |                      | Seekable                                                                |   |
| l | Defaults             |                                                                         |   |

11. Next, select "OK", you should be seeing camera video on your OBS Preview display streaming from the PTZ330 camera.

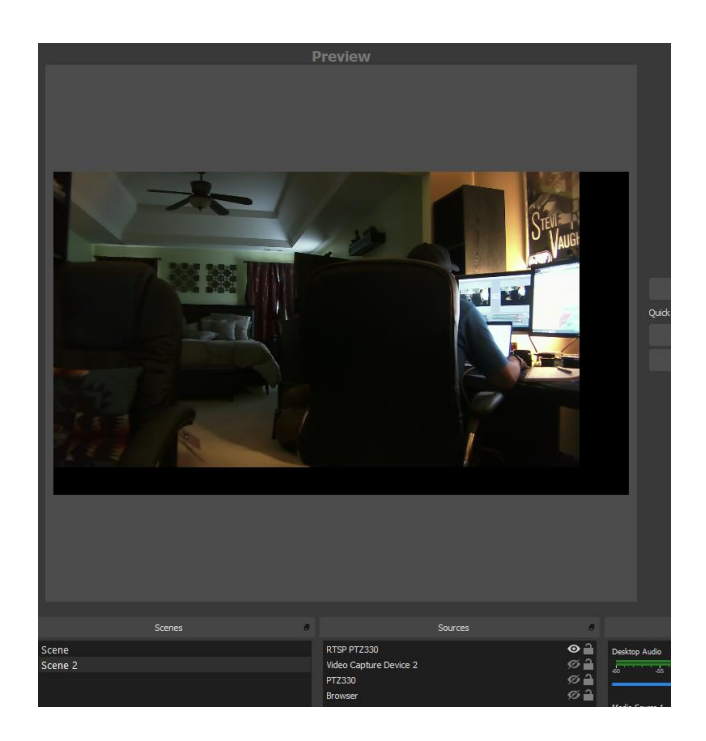

#### **Streaming Output from OBS**

To connect to a streaming service like YouTube, Twitch, Facebook, etc., do the following steps.

1. Select Settings under the "Controls" header, then select "Stream"; you should now be seeing the following window displayed.

| Settings         |                   |                          | ×    |
|------------------|-------------------|--------------------------|------|
| A constal        |                   |                          |      |
| <b>V</b> General | Service           | YouTube / YouTube Gaming | 0    |
| ((•)) Stream     | Server            |                          | 0    |
| C Output         | Stream Key (Link) | •••••                    | Show |
| <b>—</b> ,       |                   |                          |      |
| Audio            |                   |                          |      |
| Video            |                   |                          |      |
| Hotkeys          |                   |                          |      |
| X Advanced       |                   |                          |      |
|                  |                   |                          |      |
|                  |                   |                          |      |

- 2. Next, select the "Service" you want to stream to, in this example we are using YouTube.
- Next, you will need your "Stream Key" to complete the process, for YouTube, go to your account and find the "Encoder Setup" information, copy the "Stream name/key" information. You may have to switch to "Classic view" to find it quicker.

| Server URL rtmp://a.rtmp.youtube.com/live2 Stream name/key |             | ENCODER SETUP                |
|------------------------------------------------------------|-------------|------------------------------|
| rtmp://a.rtmp.youtube.com/live2 Stream name/key            |             | Server URL                   |
| Stream name/key                                            | e.com/live2 | rtmp://a.rtmp.youtube.com/li |
|                                                            |             | Stream name/key              |
| Reveal                                                     | Reveal      |                              |

4. Next, go to the OBS Stream Key selection and paste that information into the space provided.

| Settings    |                          |                               | ×    |
|-------------|--------------------------|-------------------------------|------|
| *           |                          |                               |      |
| General     | Service                  | YouTube / YouTube Gaming      | \$   |
| (()) Stream |                          |                               |      |
| A           | Server                   | Primary YouTube ingest server | Ÿ    |
|             | Stream Key <u>(Link)</u> | •••••                         | Show |
| Output      | Stream Key <u>(Link)</u> |                               | Show |

5. Next, select "OK", then select "Start Streaming" under the "Controls" header.

| Controls        |   |
|-----------------|---|
| Start Streaming | ] |
| Start Recording | Į |
| Studio Mode     |   |
| Settings        |   |
| Exit            |   |

#### Streaming Output from OBS (continued)

6. Verify that you see "Dropped Frames" displayed, LIVE counter, and "Green status bar" for kb/s has begun. At this point you are now streaming to YouTube.

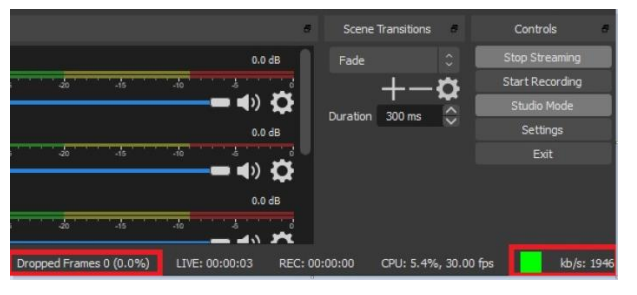

7. To verify, go to your YouTube Live Dashboard and verify the video feed from OBS.

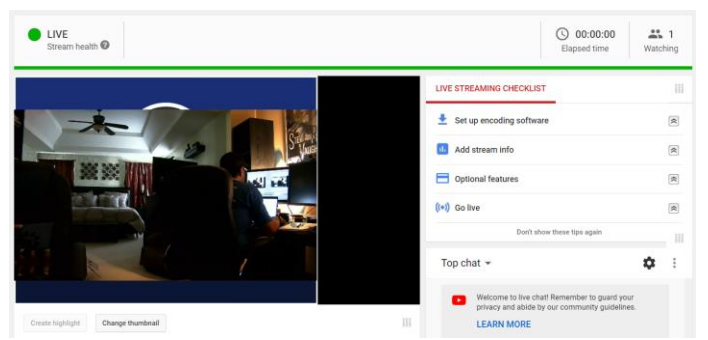

8. To end the streaming feed, select "Stop Streaming" from the "Controls" header, the "Dropped Frames" and "kb/s" information should now be removed from view to indicate streaming has stopped.

| Controls        | 5         |          | 1             | Scene Transitions    | 5           |
|-----------------|-----------|----------|---------------|----------------------|-------------|
| Start Streaming |           | Fade     |               |                      |             |
| Start Recording |           |          |               |                      | +- <b>o</b> |
| Studio Mode     |           |          |               |                      |             |
| Settings        |           | Duration | 300 ms        |                      | $\sim$      |
|                 |           |          |               |                      |             |
| Exit            |           |          |               |                      |             |
|                 |           |          |               |                      |             |
|                 |           |          |               |                      |             |
|                 |           |          |               |                      |             |
|                 |           |          |               |                      |             |
|                 |           |          |               |                      |             |
|                 | LIVE: 00: | 00:00    | REC: 00:00:00 | CPU: 1.6%, 30.00 fps |             |

9. To verify on YouTube, go back to your YouTube Live Dashboard, it should now be displaying "Offline".

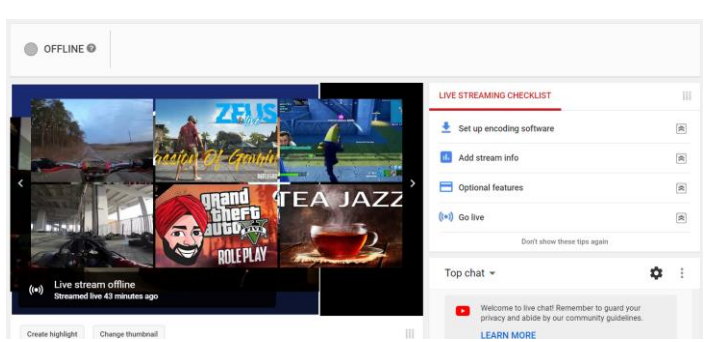

10. This concludes the AVer PTZ310/330 Camera integration within the Open Broadcaster Software (OBS).

#### AVer TR3xx / TR3xxV2 Camera Setup

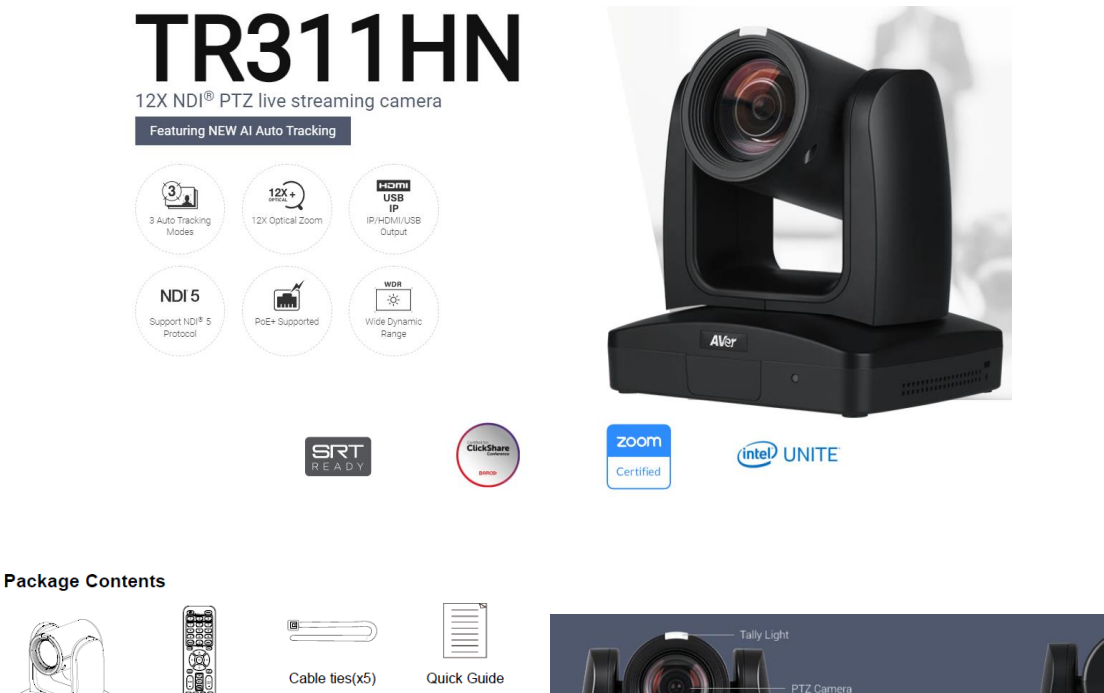

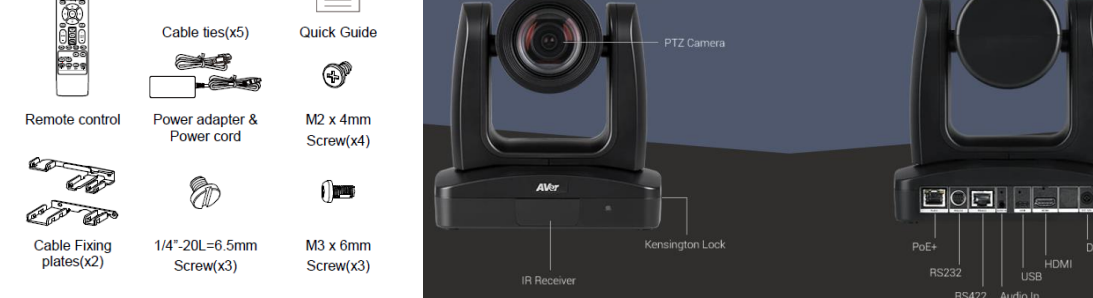

- Chrome Browser, version 79.0.3945.xxx and later.
- OBS 24.0.3 (64 bit) Software for Windows, roughly 73MB in size.
- (https://obsproject.com/download).

Camera unit

Ceiling mount

bracket(x2)

ПŏП

)HI

|                                        | L/1/2020 2.30 1 111 | Application | IO <sub>I</sub> D ID KD |
|----------------------------------------|---------------------|-------------|-------------------------|
| 🕞 OBS-Studio-24.0.3-Full-Installer-x64 | 2/6/2020 6:12 PM    | Application | 73,213 KB               |
| <b>_</b>                               |                     |             |                         |

- Windows 10 Pro OS used in this setup.
- 3. If OBS software is not installed, install, and follow the prompts.
- 4. There are 3 main ways to integrate the AVer camera with OBS, they are:
  - 1. USB Connection
  - 2. Real Time Streaming Protocol (RTSP)
  - 3. Streaming Output

#### TR3xx / TR3xxV2 Camera USB Connection

**USB Connection (TR313)**: Connect the AVer TR313 Camera to a USB port on the PC using a Type-C USB cable to Type-A/C USB cable and verify that Windows does see the device in the "Device Manager" window.

**\*Note:** If it is a long cable run, you can "step down" the Type-C USB 3.0 to a USB Type-A/C 2.0 cable and still get good quality video (1080p/30) with USB 2.0 cable.

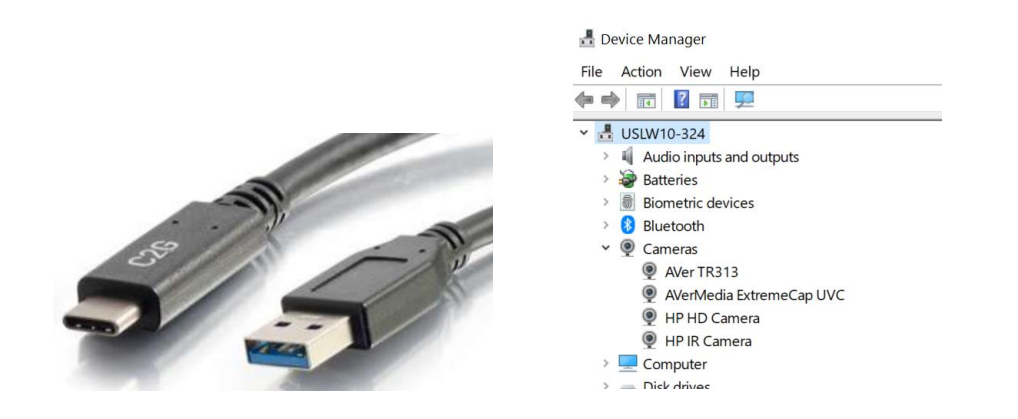

**USB Connection (TR313V2)**: Connect the AVer TR313V2 Camera to a USB port on the PC using a Type-B USB cable to Type-A/C USB cable and verify that Windows does see the device in the "Device Manager" window.

**\*Note:** If it is a long cable run, you can "step down" the Type-B USB 3.0 to a USB Type-A/C 2.0 cable and still get good quality video (1080p/30) with USB 2.0 cable.

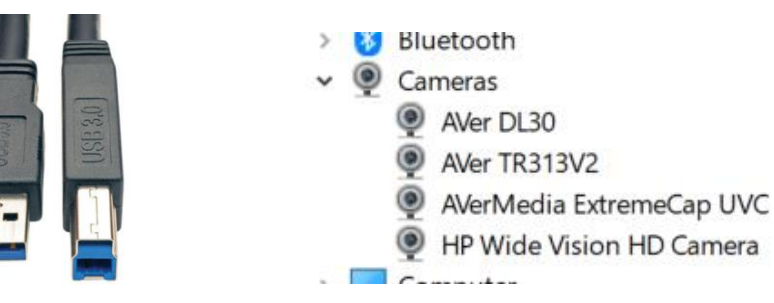

Typical Connection: Power Supply is needed.

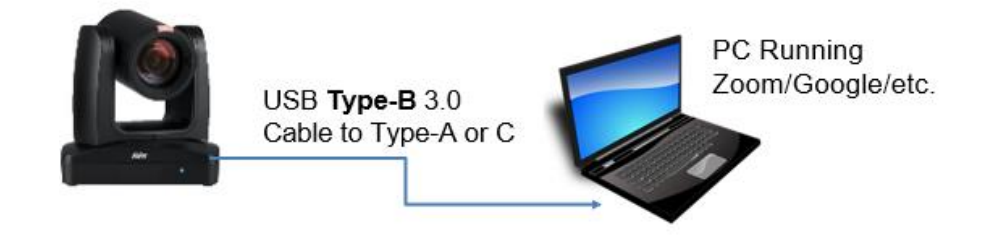

Here is a link to an AVer Support Article for the USB compatibility list: <u>https://averusa.force.com/support/s/article/USB-Extender-Compatibility-List-ProAV</u>

#### TR3xx / TR3xxV2 Camera USB Connection (continued)

1. Next, open the OBS software and go to the "Sources" display. Select the "+" to add a source, and then select "Video Capture Device".

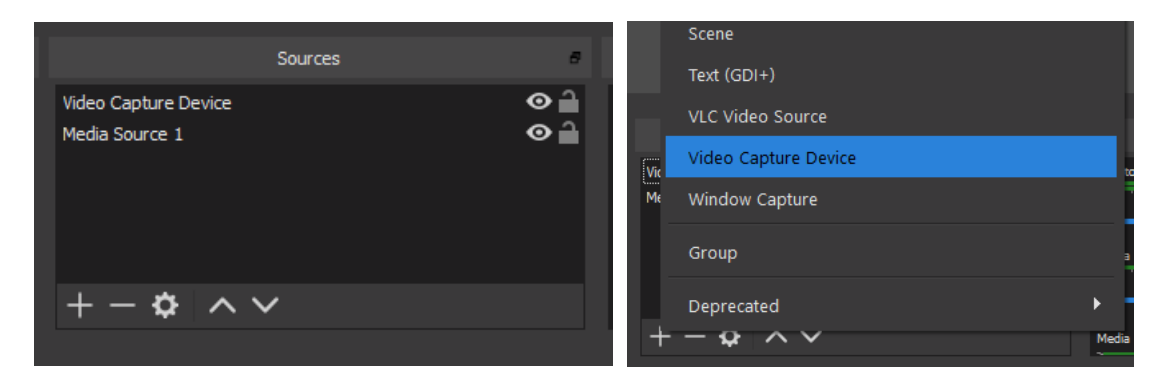

2. You should now see the following dialog box, give the Video Source a name and then select "OK".

| S Create/Select Source      | ×      | Create/Select Source | ×        |
|-----------------------------|--------|----------------------|----------|
| • Create new                |        | • Create new         |          |
| Video Capture Device 2      |        | ÞTZ330               |          |
| Add Existing                |        | Add Existing         |          |
|                             |        | Video Capture Device |          |
| ✓ Make source visible<br>OK | Cancel | Make source visible  | K Cancel |

3. Next, you should now be seeing the following window to select the TR313 as a device.

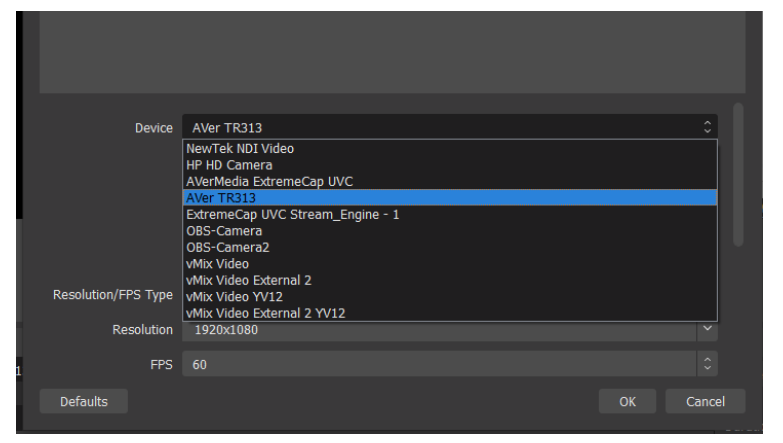

 At this point you should have active TR313 Camera video. Selecting "Configure Video", will give you some basic controls for Video Processing (Brightness/Contrast/Sat/Sharpness) and Camera Control (Pan/Tilt/Zoom).

#### TR3xx / TR3xxV2 Camera USB Connection (continued)

|     |                             | Properties               |       |                     |      |                |
|-----|-----------------------------|--------------------------|-------|---------------------|------|----------------|
|     |                             | Video Proc Amp Camera Co | ntrol |                     |      |                |
|     |                             |                          |       |                     |      | Auto           |
|     |                             | Brightness               | -     |                     | 5    | Г              |
|     | Configure Mideo             | Contrast                 |       |                     | 2    |                |
|     | Compute video               | Hue                      | -     |                     |      |                |
|     | Configure Crossbar          | Saturation               |       |                     | 5    |                |
|     | Deactivate when not showing | Sharpness                | _     |                     | 2    | - Γ            |
|     |                             | Gamma                    | -     | 2                   |      | - <sub>Г</sub> |
|     |                             | White Balance            |       |                     | 4192 | -              |
|     |                             | Backlight Comp           | -     | -                   | 0    | -              |
|     |                             | Gain                     | 1     |                     |      |                |
| ace |                             | ColorEnable              | Γ     | PowerLine Frequency |      | •              |
| nge | Default                     |                          |       | (rind rindica)      |      |                |

- 5. Once you have setup accordingly, select "OK", then "OK" again to exit the window.
- 6. You will be brought back to the OBS Main page; you should now see Camera video as the TR313 USB Source.

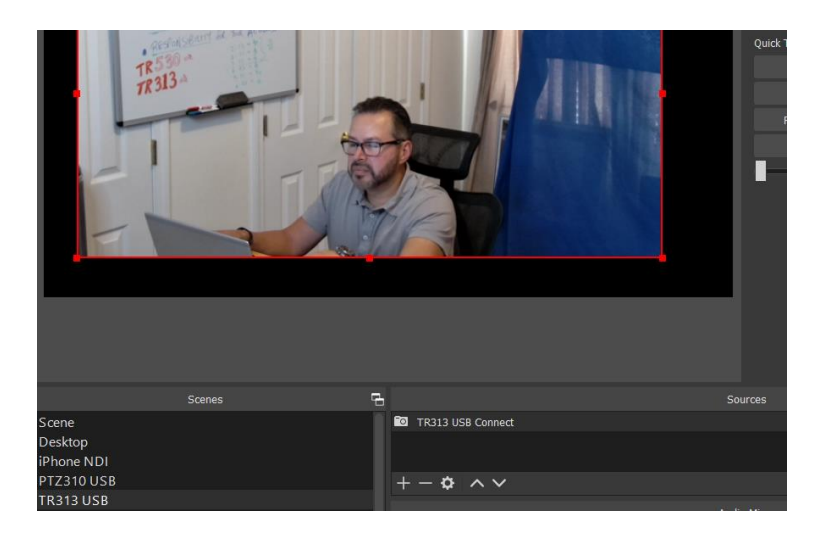

#### Recording

1. To begin recording the Program out of the OBS software, press the "Start Recording" selection under the "Controls" header.

| Controls        | Controls 6      |
|-----------------|-----------------|
| Start Streaming | Start Streaming |
| Start Recording | Stop Recording  |
| Studio Mode     | Studio Mode     |
| Settings        | Settings        |
| Exit            | Exit            |
|                 |                 |

#### TR3xx / TR3xxV2 Camera USB Connection (continued)

2. To end the recording, select "Stop Recording", by default the video will be recorded to the "Videos" folder of the Windows User logged in.

| → × ↑ 🔢 > This F                                                                                                  | C > Videos |          |                        |                        |
|----------------------------------------------------------------------------------------------------|------------|----------|------------------------|------------------------|
| VMix Software VMix Software VMix Software This PC 30 Objects Desktop Documents Documents Downloads Music Pictures | ^          | Captures | 2020-02-20<br>10-57-20 | 2020-02-20<br>11-04-22 |

3. To change the "default" settings, select "Settings" under the "Controls" header, you should see the following window appear. This is where you can change the Recording Path, Recording Format, and Streaming Properties.

| Settings     |                       |                                  | × |
|--------------|-----------------------|----------------------------------|---|
| General      | Output Mode           | Simple                           |   |
| ((•)) Stream | Streaming             |                                  |   |
| Output       | Video Bitrate         | 2500 Kbps                        | Ş |
| ے<br>ا       | Encoder               | Software (x264)                  |   |
|              | Audio Bitrate         | 160                              |   |
| Video        |                       | Enable Advanced Encoder Settings |   |
| Hotkeys      |                       |                                  |   |
| Advanced     | Recording             |                                  |   |
| Autoinced    | Recording Path        | C:\Users\v002712\\Ideos Br       |   |
|              |                       | Generate File Name without Space |   |
|              | Recording Quality     | Same as stream                   |   |
|              | Recording Format      |                                  |   |
|              | Custom Muxer Settings |                                  |   |
|              |                       | Enable Replay Buffer             |   |
|              |                       |                                  |   |
|              |                       |                                  |   |
|              |                       |                                  |   |
|              |                       |                                  |   |
|              |                       |                                  |   |
|              |                       |                                  |   |

#### TR3xx / TR3xxV2 Camera USB connected CaptureShare Software

Aver Information Inc. offers a <u>free</u> software for the NEW TR3xx and TR3xxV2 series of cameras, *CaptureShare*, that works in Windows and MAC OS's. It allows you to be able to configure the TR3xx/TR3xxV2 camera for Presenter, Zone, and Hybrid Mode Tracking, as well as some of the basic video settings such as Contrast, Saturation, Mirroring, and video output settings while being ONLY connected to the camera via USB.

Once downloaded and installed you will have two modules:

- AverCamera Setting Tool; used if you only need control/configuration of the camera.
- CaptureShare; has additional features, like PiP, annotation, recording, streaming, etc.

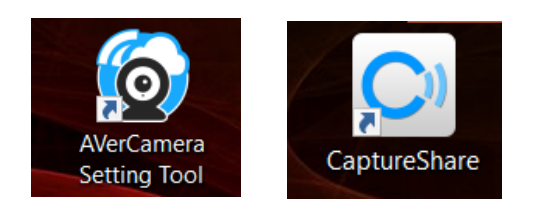

For more detailed information, download the User Manual on the AVer Pro-AV website. The following is used to setup the TR3xx/TR3xxV2 camera with CaptureShare.

1. Once *CaptureShare* is opened, select the Camera carrot, then select the TR313 camera as the source.

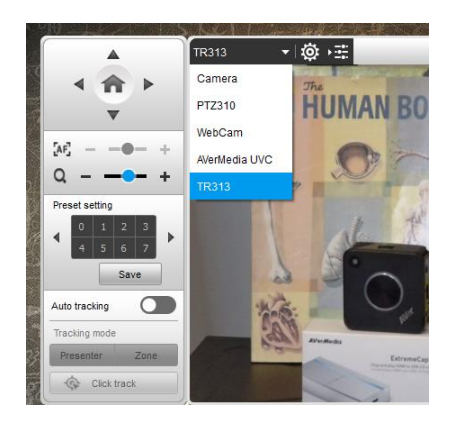

- 2. Next, you should see video from the camera, and have control via the Up/Down and Left/Right arrows.
- 3. Use the Up/Down and Left/Right arrows to position the camera to save Preset #1, then select *"Save"*. This preset is used when in *Presenter Mode* tracking, if tracking is lost, the camera will automatically go to Preset #1 after 5 seconds.

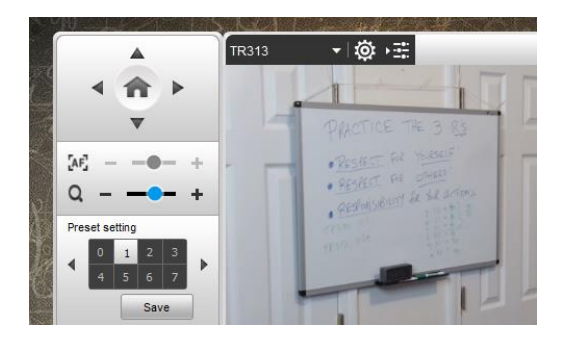

- 4. Next, save Presets 6, 7, 8, and 9, these presets are used when in *Zone Mode* tracking.
- 5. You can Enable/Disable Tracking via CaptureShare and the camera remote.

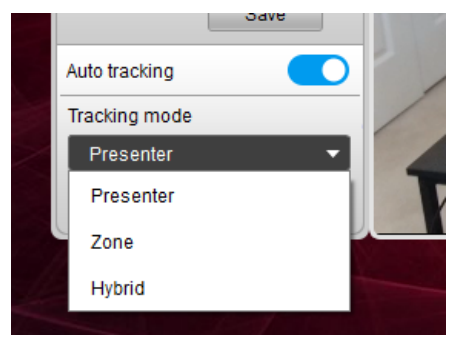

6. You also can record locally and "stream" out to YouTube/FB/other streaming services once the RTMP Server / RTMP Key are configured.

|   |       |      |             |       |   | Stream Setting   |                                 | × |
|---|-------|------|-------------|-------|---|------------------|---------------------------------|---|
|   |       |      |             |       |   | Automatic record |                                 |   |
|   |       |      |             |       |   | Select Service   | YouTube                         | • |
|   |       |      |             |       |   | Stream URL       | rtmp://a.rtmp.youtube.com/live2 |   |
|   | 100 X | 1000 |             |       |   | Stream Key       | zjx4-q                          |   |
| - |       |      |             |       |   | Resolution       | 720p                            | • |
|   | Ó     |      | <b>ii</b> ( | ((0)) | ₽ |                  | Apply                           |   |

7. Opening the *AVerCamera Setting Tool* will allow you to setup the camera without the additional tools for Streaming, Recording, etc. This can be used while the camera is being used on a Zoom/Teams call.

| 4                                      |            |
|----------------------------------------|------------|
| 4 1                                    | •          |
| V                                      |            |
| [AF] — —                               | •- +       |
| Q - O                                  | - +        |
| Preset setting                         |            |
| <ul> <li>■ 0 1</li> <li>4 5</li> </ul> | 2 3<br>6 7 |
|                                        | Save       |
| Auto tracking                          | 0          |
| Tracking mode                          |            |

8. This concludes the brief introduction to *CaptureShare* and the *AVerCamera Setting Tool*.

#### TR3xx / TR3xxV2 Camera RTSP Setup

#### **RTSP Input to the OBS system**

 Connect the TR3xx/TR3xxV2 camera via Network RJ45 connection; verify IP address of Camera to connect via Web browser. Locate the remote, select the "Menu" icon on the remote and navigate to the "Network->DHCP->" setting, verify it is set to DHCP "On" to grab an available IP address. If you are reserving IP addresses, verify it is set to "OFF" and that the correct IP address has been set.

Go to **Network > DHCP > On**.

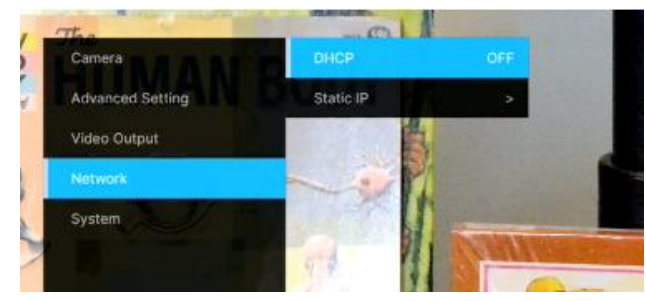

After turning DHCP on, go to **System > Information** to view the IP address.

| Camera           | Camera Selector     | 3       | Model N | lame TR31             |
|------------------|---------------------|---------|---------|-----------------------|
| Advanced Setting | Status OSD          | ON      | Firmwar | e Version 0.0.0000.18 |
| Video Output     | Language            | English |         |                       |
| Network          | NDI                 | OFF     | MAC     | 00:18:1A:04:4C:7[     |
|                  | CarrieNetto_TR313_N |         |         |                       |
|                  | Tally               | Enable  |         |                       |
|                  | Information         | 8       |         |                       |
|                  | Factory Default     | OFF     |         |                       |

2. Once you have the IP address setup, type the IP address in your Chrome browser (Setup on same subnet) and you should now see the login to the TR3xx/TR3xxV2 camera shown below.

| Sign in                       |                                         |      |         |        |
|-------------------------------|-----------------------------------------|------|---------|--------|
| http://192.16<br>Your connect | 8.0.106<br>ion to this site is not priv | /ate |         |        |
| Username                      | 1                                       |      |         |        |
| Password                      |                                         |      |         |        |
|                               |                                         |      | Sign in | Cancel |

3. The default Username/Password is "admin / admin".

\*Note: If this is the first time accessing the TR3xx/TR3xxV2 camera via the Web login, it will ask you to change the Username/Password. Please write down the new credentials.

4. Next, you should now see the main login screen with a "Live View" of the PTZ Camera.

| AVer              |                | HOW The  | JMAN B                          | DDY              |
|-------------------|----------------|----------|---------------------------------|------------------|
| O Live View       |                | 5        | C >                             |                  |
| Camera Settings   |                | -        | N                               | A H STATE        |
| 💐 Video & Audio   |                |          | 1 4                             |                  |
| 品 Network         |                |          |                                 |                  |
| Tracking Settings |                | 23 P     |                                 | Series .         |
| -v- System        |                | TAN -    | - Bit                           | A 54             |
|                   | 17             | Part Now | Extreme<br>Pas series vice a se |                  |
|                   |                |          |                                 |                  |
|                   | Camera Control |          | Preset                          | Tracking Control |
|                   |                |          | AF                              | Pan Speed        |
|                   |                | Ð,       |                                 | · ·•             |

5. Next, after selecting the *Video & Audio* setting, verify that you have either "Stream Only" selected or "USB + Streaming" selected. Select your Stream Video Output, Bitrate, and Framerate.

**\*Note:** Some servers require a minimum bitrate of 2.5Mbps for their environment.

| AVer                | Priority Mode                              | •    |                    |    |         |
|---------------------|--------------------------------------------|------|--------------------|----|---------|
| Live View           | 2160p 1                                    | 080p |                    |    |         |
| Camera Settings     | Power Frequency                            | 0    |                    |    |         |
| Video & Audio       | 50Hz 59.94Hz                               | 60Hz |                    |    |         |
| 器 Network           | Video Mode                                 |      |                    |    |         |
| • Tracking Settings | USB + Streaming<br>Stream Only<br>USB Only | ~    |                    |    |         |
| -vv- System         | USB + Streaming<br>NDI                     |      | Bitrate            |    | Encodir |
|                     | 1920x1080                                  | ~    | 4Mbps              | ~  |         |
|                     | Framerate                                  |      | I-VOP Interval (S) | 1s | Rate Co |

|                    | Stream Only  | USB Only     | USB + Streaming | NDI        |
|--------------------|--------------|--------------|-----------------|------------|
| Video Standard->   | (Various)    | (Various)    | (Various)       | (1080p/60) |
| SDI Output         | ×            | $\checkmark$ | $\checkmark$    | ✓          |
| HDMI Output        | $\checkmark$ | $\checkmark$ | $\checkmark$    | ✓          |
| USB Output         | x            | $\checkmark$ | $\checkmark$    | x          |
| <b>RTSP Output</b> | $\checkmark$ | x            | $\checkmark$    | ✓          |

6. Next, select the *Network* setting, set the *RTSP Security* to either "On" or "Off" depending on if you want encryption when using RTSP.

| <b>AV</b> er        | DHCP                                         |               |         |
|---------------------|----------------------------------------------|---------------|---------|
| Contraction Manual  | On Off                                       |               |         |
| Cive view           | IP                                           | Netmask       |         |
| Camera Settings     | 192.168.0.223                                | 255.255.255.0 |         |
| Video & Audio       | Gateway                                      | DNS           |         |
| 格 Network           | 192.168.0.1                                  | 192.168.0.1   | Confirm |
| • Tracking Settings | RTMP Settings                                | RTSP Security |         |
| -AA System          | Server URL<br>dmp://a.dmp.youtube.com/live2/ | On Off        |         |
|                     | Stream Key                                   |               |         |
|                     | сууд-                                        |               |         |
|                     | Start Stream STOP                            |               |         |
|                     |                                              |               |         |
|                     | SRT Settings                                 |               |         |
|                     | Destination IP Port                          | Encryption    |         |

\*Note: Once streaming has started do not change the Stream Video Output on the fly, you will need to "Stop" streaming, change the Stream Video Output, then "Start" the stream again.

7. Next, go back to the OBS system and select the "+" sign under the "Sources" header, and then select "Media Source".

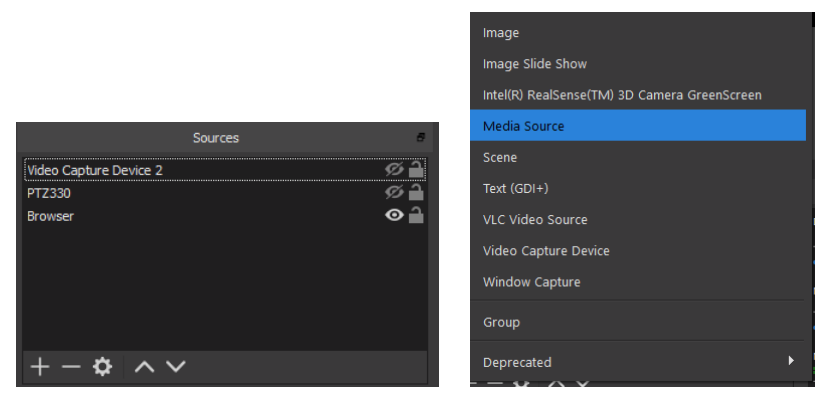

8. Next, select "*Create new*", and give it a name, i.e., "RTSP TR313", then select "OK". After selecting "OK", you should see the name given populate into the "Sources" display.

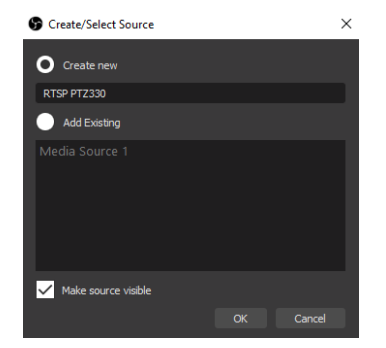

9. Next, *de-select* any of the boxes that are enabled/selected by default, you should now see the following.

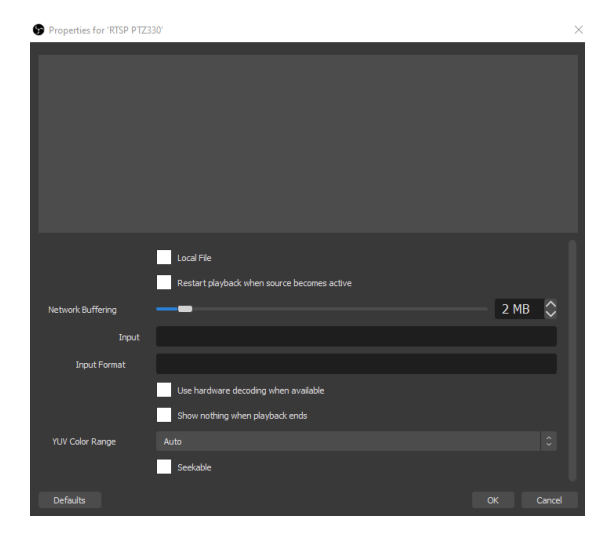

10. Next, in the "*Input*" field, type in the following syntax for the TR3xx/TR3xxV2 RTSP feed, "rtsp://Camera IP:554/live\_st1", where Camera IP is the actual IP address of the

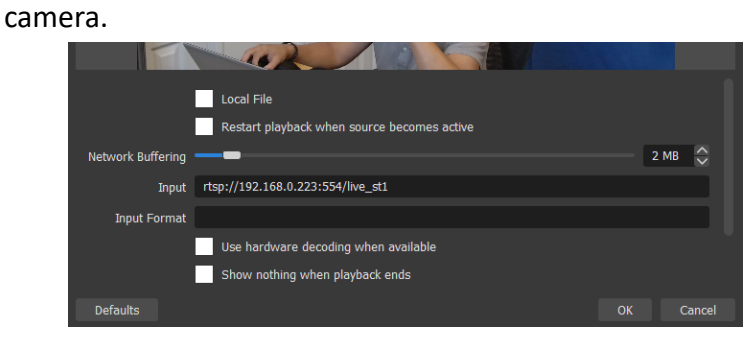

11. Next, select "OK", you should be seeing camera video on your OBS Preview display streaming from the TR3xx/TR3xxV2 camera.

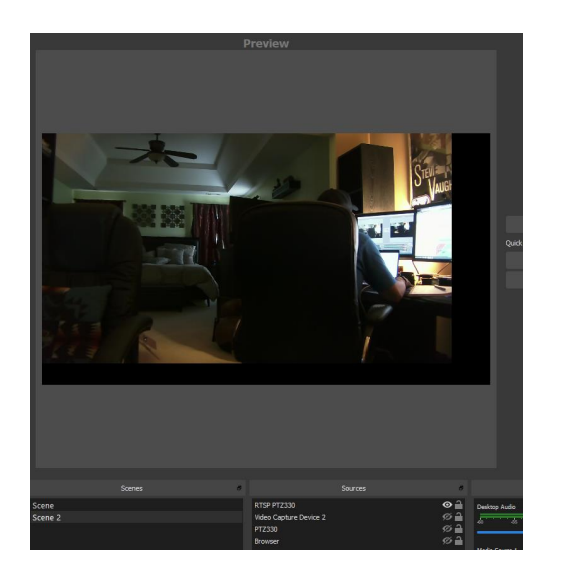

#### **Streaming Output from OBS**

To connect to a streaming service like YouTube, Twitch, Facebook, etc. from OBS, do the following steps.

1. Select Settings under the "Controls" header, then select "Stream"; you should now be seeing the following window displayed.

| Settings     |                   |                          | $\times$ |
|--------------|-------------------|--------------------------|----------|
| General      |                   |                          |          |
| *            | Service           | YouTube / YouTube Gaming | 0        |
| ((*)) Stream | Server            |                          | ٥        |
| C Output     | Stream Key (Link) | ••••••                   | Show     |
| Audio        |                   |                          |          |
| Video        |                   |                          |          |
| Hotkeys      |                   |                          |          |
| X Advanced   |                   |                          |          |
|              |                   |                          |          |

- 2. Next, select the "Service" you want to stream to, in this example we are using YouTube.
- Next, you will need your "Stream Key" to complete the process, for YouTube, go to your account and find the "Encoder Setup" information, copy the "Stream name/key" information. You may have to switch to "Classic view" to find it quicker.

| ENCODER SETUP                   |     |
|---------------------------------|-----|
| Server URL                      |     |
| rtmp://a.rtmp.youtube.com/live2 |     |
| Stream name/key                 |     |
| Rev                             | eal |

4. Next, go to the OBS Stream Key selection and paste that information into the space provided.

| Settings     |                          |                               | ×    |
|--------------|--------------------------|-------------------------------|------|
| *            |                          |                               |      |
| General      | Service                  | YouTube / YouTube Gaming      | \$   |
| ('Å') Stream | Server                   | Primary YouTube ingest server | 0    |
|              | Stream Key <u>(Link)</u> | •••••                         | Show |

5. Next, select "OK", then select "Start Streaming" under the "Controls" header.

| Controls        | 8 |
|-----------------|---|
| Start Streaming |   |
| Start Recording |   |
| Studio Mode     |   |
| Settings        |   |
| Exit            |   |
|                 |   |

#### Streaming Output from OBS (continued)

6. Verify that you see "Dropped Frames" displayed, LIVE counter, and "Green status bar" for kb/s has begun. At this point you are now streaming to YouTube.

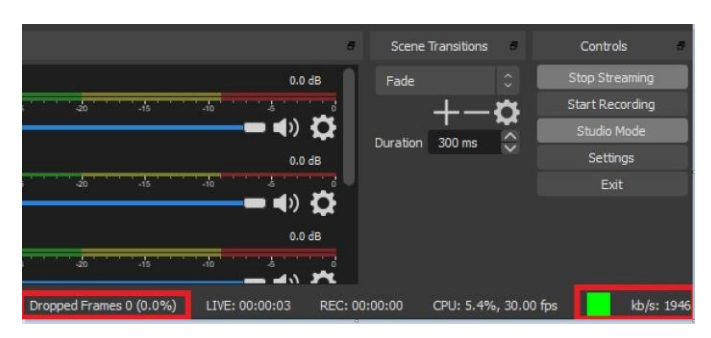

7. To verify, go to your YouTube Live Dashboard and verify the video feed from OBS.

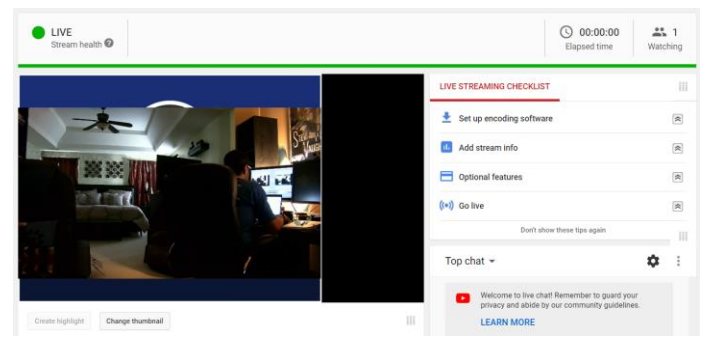

8. To end the streaming feed, select "Stop Streaming" from the "Controls" header, the "Dropped Frames" and "kb/s" information should now be removed from view to indicate streaming has stopped.

| Controls        | 8        |               | Scene Transitions    | 8           |
|-----------------|----------|---------------|----------------------|-------------|
| Start Streaming | Fade     |               |                      |             |
| Start Recording |          |               |                      | +- <b>¤</b> |
| Studio Mode     |          |               |                      |             |
|                 | Duration | 300 ms        |                      |             |
| Settings        |          |               |                      |             |
| Exit            |          |               |                      |             |
|                 |          |               |                      |             |
|                 |          |               |                      |             |
|                 |          |               |                      |             |
|                 |          |               |                      |             |
|                 |          |               |                      |             |
| LIVE: 00:00:00  |          | REC: 00:00:00 | CPU: 1.6%, 30.00 fps |             |

9. To verify on YouTube, go back to your YouTube Live Dashboard, it should now be displaying "Offline".

| OFFLINE @                        |                                                                   |                                  |   |
|----------------------------------|-------------------------------------------------------------------|----------------------------------|---|
|                                  | LIVE STREAMING CHECKLIST                                          |                                  | 1 |
|                                  | Set up encoding software                                          | 1                                | * |
| auto of smith                    | Add stream info                                                   | [#                               | * |
|                                  | Optional features                                                 | (2                               | * |
|                                  | ((+)) Go live                                                     | [#                               | * |
| DOILEDIAY                        | Don't show these tips a                                           | gain                             |   |
| Live stream offline              | Top chat 👻                                                        | \$                               | : |
| *Ij Streamed Ilve 43 minutes ago | Welcome to live chaff Remember<br>privacy and abide by our commun | to guard your<br>ity guidelines. |   |

10. This concludes the AVer TR3xx/TR3xxV2 Camera integration within the Open Broadcaster Software (OBS).

#### AVer Pro-AV Camera PTZ OBS Plugin

AVer Pro-AV offers a "free" Plugin for OBS that allows PTZ camera control right from within the OBS software. Go to our Pro-AV website to download the User Manual and get more detailed information: <u>https://www.averusa.com/pro-av/support/</u>

#### AVer PTZ OBS Plugin

#### For the following cameras

- PTZ310/PTZ330/PTZ310N/PTZ330N/PTZ310W/PTZ330W (firmware v0.0.0000.59 or above)
- PTC500S/TR530/TR320 (firmware 0.0.1000.69 or above)
- TR310/TR311/TR311HN/TR313/TR331/TR333 (firmware v0.0.0000.31 or above)

# **Camera Control**

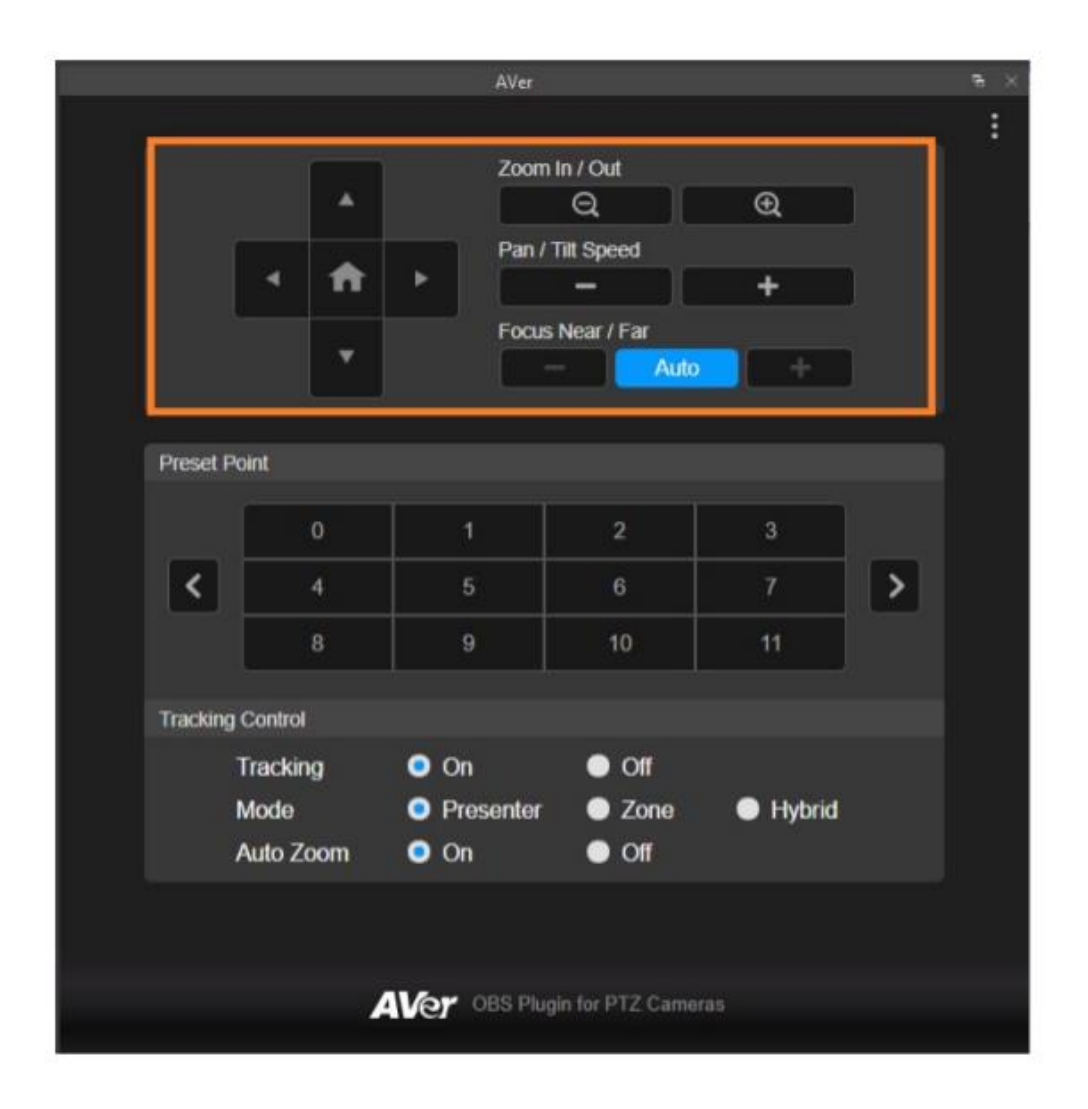